|       |     |     |      |      |             |     |     |            |      |   |    | 0  | 0 | 0 |       |       |       |         |
|-------|-----|-----|------|------|-------------|-----|-----|------------|------|---|----|----|---|---|-------|-------|-------|---------|
| 번지    | 경립  | 년히  | μ̈́, | H F  | 봐.는         | 신   | ᆺᄐ  | <u>н</u> , | 년    | 석 | 명사 | 0  | • | 0 |       |       |       |         |
| Crimi | nal | Rec | cord | s Ir | = ⊑<br>nfor | mat | ion | Sys        | sten | n |    | 0  | • | ٥ |       |       |       |         |
|       |     |     |      |      |             |     |     |            |      |   |    | 0  | • | 0 | 12/21 | in mi | シュレナス | - 1212H |
|       |     |     |      |      |             |     |     |            |      |   |    | 9  | 0 | Θ | ろ     | 찰7    | 704   | 1       |
|       |     |     |      |      |             |     |     |            |      |   |    | .0 | 0 | ۲ | 0     | ٥     | •     | 0       |
|       |     |     |      |      |             |     |     |            |      |   |    |    |   |   |       |       |       |         |

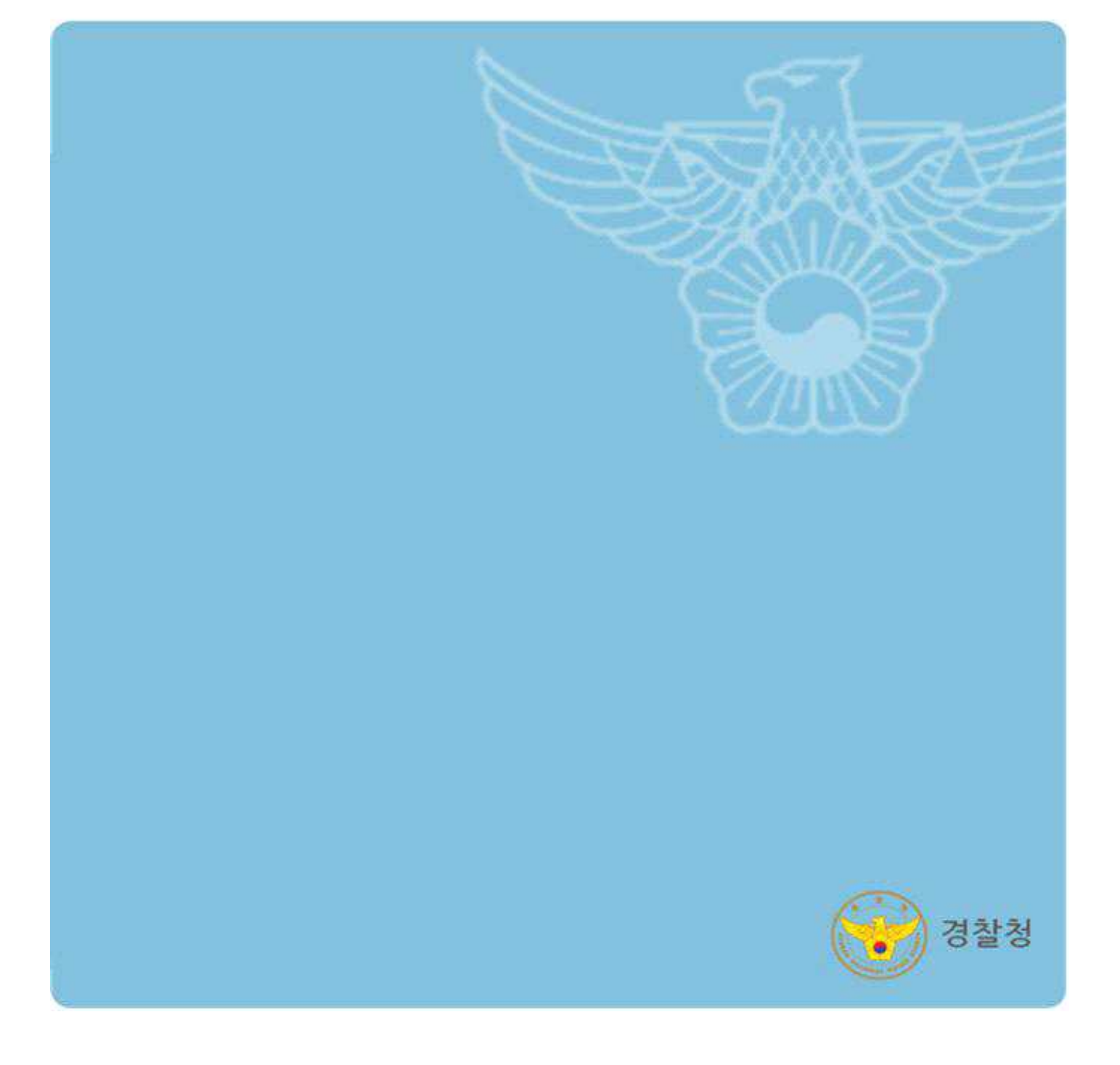

# 3. 회보서 발급동의 - 취업예정자

## 3.1 발급동의 시설 선택

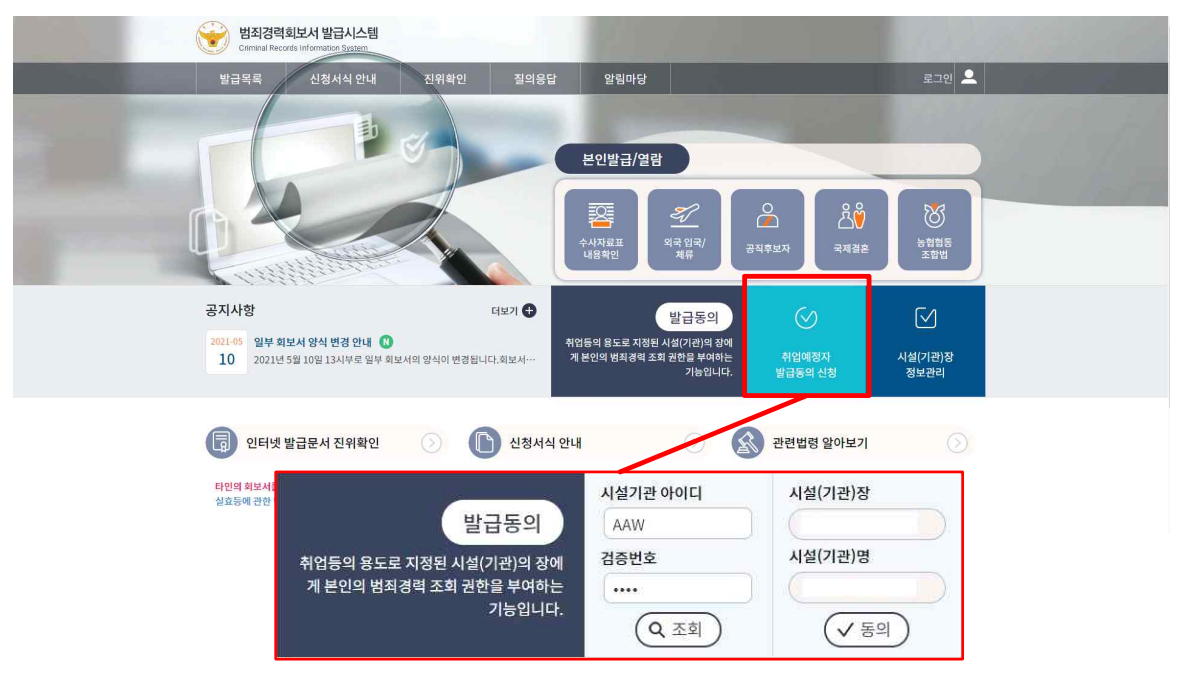

- 발급동의 시설 선택
  - 취업예정자 명의의 인증방식을 선택하여 로그인을 합니다 (1.3 참조)
  - ② 메인화면으로 이동합니다.
  - ③ '발급동의 신청' 을 선택합니다.
  - ④ 취업대상시설에서 받은 시설 ID, 검증번호를 입력합니다.
  - ⑤ '조회' 를 선택합니다.
  - ⑥ 검색된 시설이 취업대상시설이 맞는지 확인합니다.
  - ⑦ '동의' 를 선택합니다.

\* 취업예정자 발급동의 신청을 위해서는 사전에 범죄경력조회를 위임할 취업대상시설이 등록되어 있어야 합니다. 해당 취업대상시설에 문의하여 등록된 시설 ID와 검증번호를 받은 후 진행하시기 바랍니다.

# 3. 회보서 발급동의 - 취업예정자

## 3.1 회보서 동의 발급신청

| 설기관               | 회보 | 너유형                                                         |                                          |                                                  |                                                    |                |  |  |
|-------------------|----|-------------------------------------------------------------|------------------------------------------|--------------------------------------------------|----------------------------------------------------|----------------|--|--|
| 시설(기관)명<br>경찰청테스트 |    | 치는 나이처                                                      | 성범죄경력조회회신서(유치                            | [원]<br>회신서(뮤치원)                                  |                                                    |                |  |  |
| 성명                |    | 외도시슈영                                                       | ○ 성범죄경력 및 아동학대범죄                         | ·전력조회회신서(유치원)                                    |                                                    |                |  |  |
| 아이디               | *  | 인쇄유형                                                        | ○ 직접출력 ○ 시설(기관)를                         | 절력                                               |                                                    |                |  |  |
|                   | ** | 신청가능여부                                                      | 발급신청이 가능합니다.                             |                                                  |                                                    |                |  |  |
| 전화번호              |    | 관련법령                                                        | 아동청소년의 성보호에 관한 법<br>따른 증명서 필요시 활용하는 발    | 률 제56조 및 같은 법 시행령<br>급 민원유형                      | j 제 25조와 아동복지법 i                                   | 테29조익3에        |  |  |
|                   |    | 주민등록번호                                                      |                                          |                                                  | 1000000                                            |                |  |  |
|                   |    | 조미드로바송                                                      | ******                                   |                                                  |                                                    |                |  |  |
|                   |    | 주민등록번호<br>이름(한글)                                            |                                          | 국적                                               | (한국(KOR)                                           |                |  |  |
|                   |    | 주민등록번호<br>이름(한글)<br>주소                                      |                                          | 국적                                               | 한국(KOR)                                            |                |  |  |
|                   |    | 주민등록번호<br>이름(한글)<br>주소<br>상세주소                              |                                          | 국적                                               | 한국(KOR)                                            |                |  |  |
|                   |    | 주민등록번호<br>이름(한글)<br>주소<br>상세주소<br>* 등의사유                    |                                          | 국적<br>• 전화번호                                     | 한국(KOR)                                            | ).             |  |  |
|                   |    | 주민등록번호<br>이름(한글)<br>주소<br>상세주소<br>* 등의사유<br>* 주소지경찰서        | <br>전찰서를 선택하세요                           | 국적<br>• 전화번호<br>▼ 접수 경                           | 한국(KOR)                                            | ).(            |  |  |
|                   |    | 주민등록번호<br>이름(한글)<br>주소<br>상세주소<br>* 동의사유<br>* 주소지경찰서        |                                          | 국적<br>• 전화번호<br>• 접수 경<br>신동의시 회보서 진행상황을         | 한국(KOR)<br>한국(KOR)<br>호서를 선택하세요<br>: 메일로 확인할 수 있습니 | ) - (<br>[CF.) |  |  |
|                   |    | 주민등록번호<br>이름(한글)<br>주소<br>상세주소<br>· 동의사유<br>· 주소지경찰서<br>이메일 | ·······<br>전찰서를 선택하세요<br>이메일 수신동의(이메일 수신 | 국적<br>• 전화번호<br>• 전수 경<br>신동의시 회보서 진행상황을<br>@ 선택 | 한국(KOR)<br>환국(KOR)<br>활서를 선택하세요<br>양 메일로 확인할 수 있습니 | ) - (          |  |  |

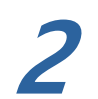

회보서 발급신청

- ① 취업대상시설이 맞는지 시설정보를 확인합니다.
- ② 취업대상시설에 동의할 범죄경력 회보서 유형을 선택합니다.
  (인쇄유형 선택란은 직접출력이 가능한 회보서에서만 보여집니다.)
- ③ 신청내역을 작성합니다.
- ④ 범죄경력을 확인받을 접수경찰서를 선택합니다.
- ⑤ 회보서 진행상태를 메일로 받아볼경우 이메일 수신동의 체크 후 이메일 주소를 입력합니다.
- ⑥ '신청'을 선택합니다.

\* 인쇄유형 선택 가능 회보서

성범죄 및 아동학대범죄전력회신서 / 아동학대관련범죄전력조회신서 / 성범죄경력회신서 /노인학대관련범죄전력조회회신서 직접출력 선택 시 종사자만 출력 가능하며 시설(기관)출력 선택 시 본인확인완료 후 시설(기관)만 출력 가능 합니다.

\*\* 회보서 신청 시 이전 회보서 신청 진행상태가 발급대기 및 발급완료(재인쇄기간)의 경우 신규 신청이 불가합니다. 회보서 신청이 안될 시 진행상태를 확인하시기 바랍니다.

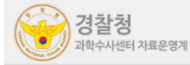

# 3. 회보서 발급동의 - 취업예정자

## 3.2 약관동의

| 전체동의                 | 전체보기<br>범죄경력회보서 발급 시스템 약관동의                                                                                                   |    |
|----------------------|----------------------------------------------------------------------------------------------------|----|
| 이용약관                 | 전체동의 작게                                                                                                    | 보7 |
| 제1조(개인정보의 처리 목       |                                                                                                    |    |
| 제2조(개인정보의 처리 및       | 제 1장 총칙                                                                                                    | 1  |
| 제3조(개인정보의 제3자 )      | 제 1 조 (목적)                                                                                                    |    |
| 제4조(개인정보처리 위탁        | 본 약관은 범죄경력회보서발급시스템 사이트 (이하 당 사이트)가 제공하는 모든 서비스(이하 서비스)의<br>이용조건 및 절차, 이용자와 당 사이트의 권리, 의무, 책임사항과 기타 필요한 사항을 규정함을 목적으로 합<br>니다. | •  |
| <u>्र</u> इ <u>थ</u> |                                                                                                    |    |
|                      | ① 범죄경력회보서발급시스템은 다음의 목적을 위하여 개인정보를 처리합니다. 처리하고 있는<br>개인정보는 다음의 목적 이외의 용도로는 이용되지 않으며, 이용 목적이 변경되는 경우에는                          | -  |

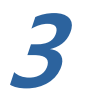

### 이용약관 동의

- ① 범죄경력조회 신청에 대한 약관 내용을 확인합니다.
- ② '전체 동의하기' 선택한 후 하단의 '동의' 를 선택합니다.

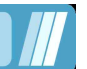

사용자 설명서

## 3. 회보서 발급동의 - 취업예정자

## 3.3 신청내역 조회

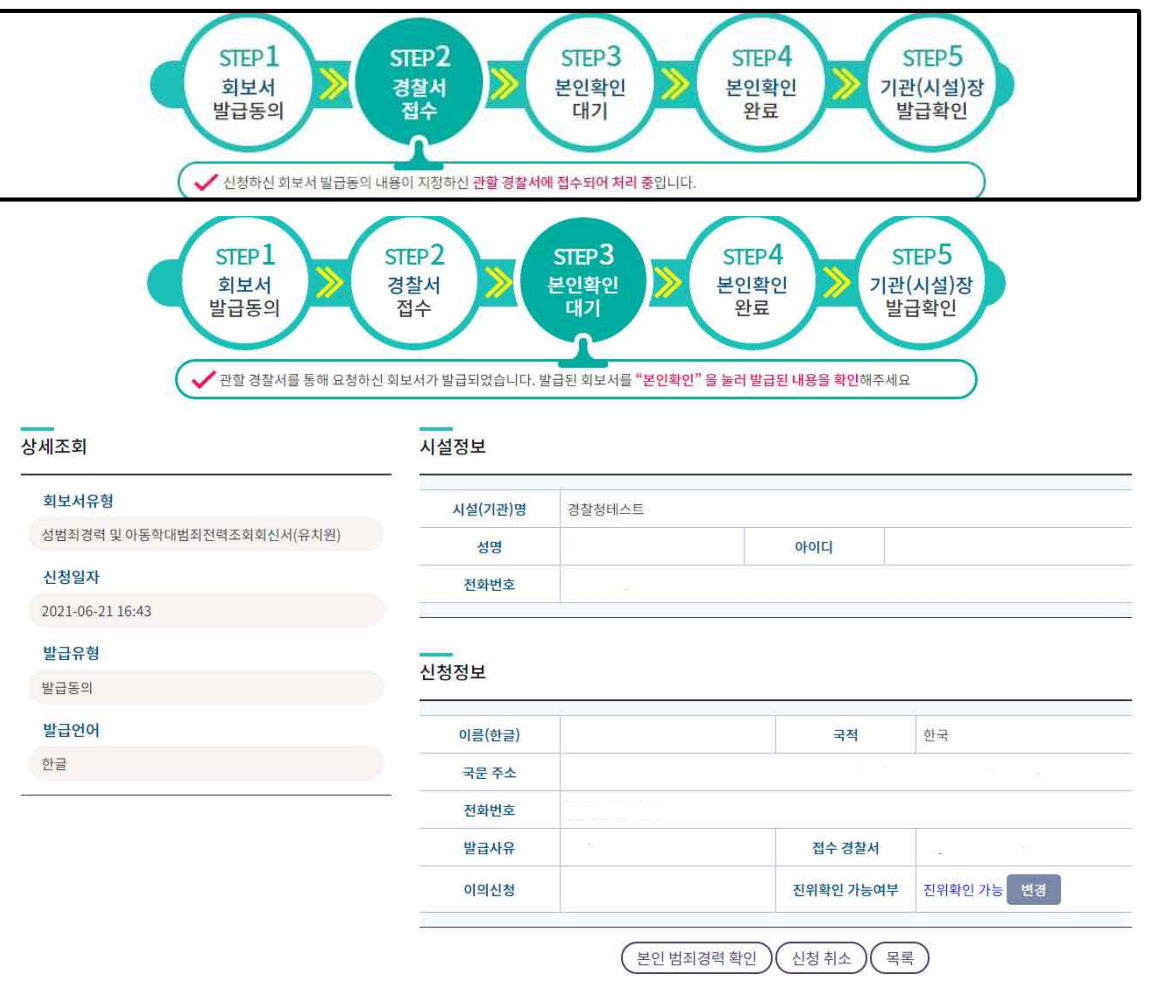

🚺 회보서 신청내역 조회

- ① 범죄경력 신청정보 및 진행상태를 확인합니다
  - ② 상단의 진행상태가 '경찰서 접수' 일 경우 접수경찰서에서 범죄경력을 확인하고 있는중이니 '본인확인대기' 가 되어 회보가 완료될때 까지 기다 려야 합니다.

③ '본인 범죄경력 확인'을 선택합니다.

#### \* 발급동의 진행상태

- 회보서 발급동의 : 범죄경력 조회 신청내용을 작성합니다.

- 경찰서 접수(신청) : 회보서 발급신청이 지정된 경찰서에 접수되어 확인이 진행중입니다.

- 본인확인대기(발급대기-본인확인대기) : 신청한 범죄경력이 회보가 완료되어 확인 대기중입니다.

- 본인확인완료(발급대기-본인확인완료) : 신청한 범죄경력이 본인확인이 완료되어 시설(기관)장에 게 발송되었습니다.

- 기관(시설)장 발급확인(발급완료) : 시설에서 회보서를 인쇄하여 모든 절차가 종료되었습니다.

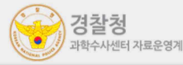

## 3. 회보서 발급동의 - 취업예정자

## 3.4 회보서 본인확인 및 직접출력

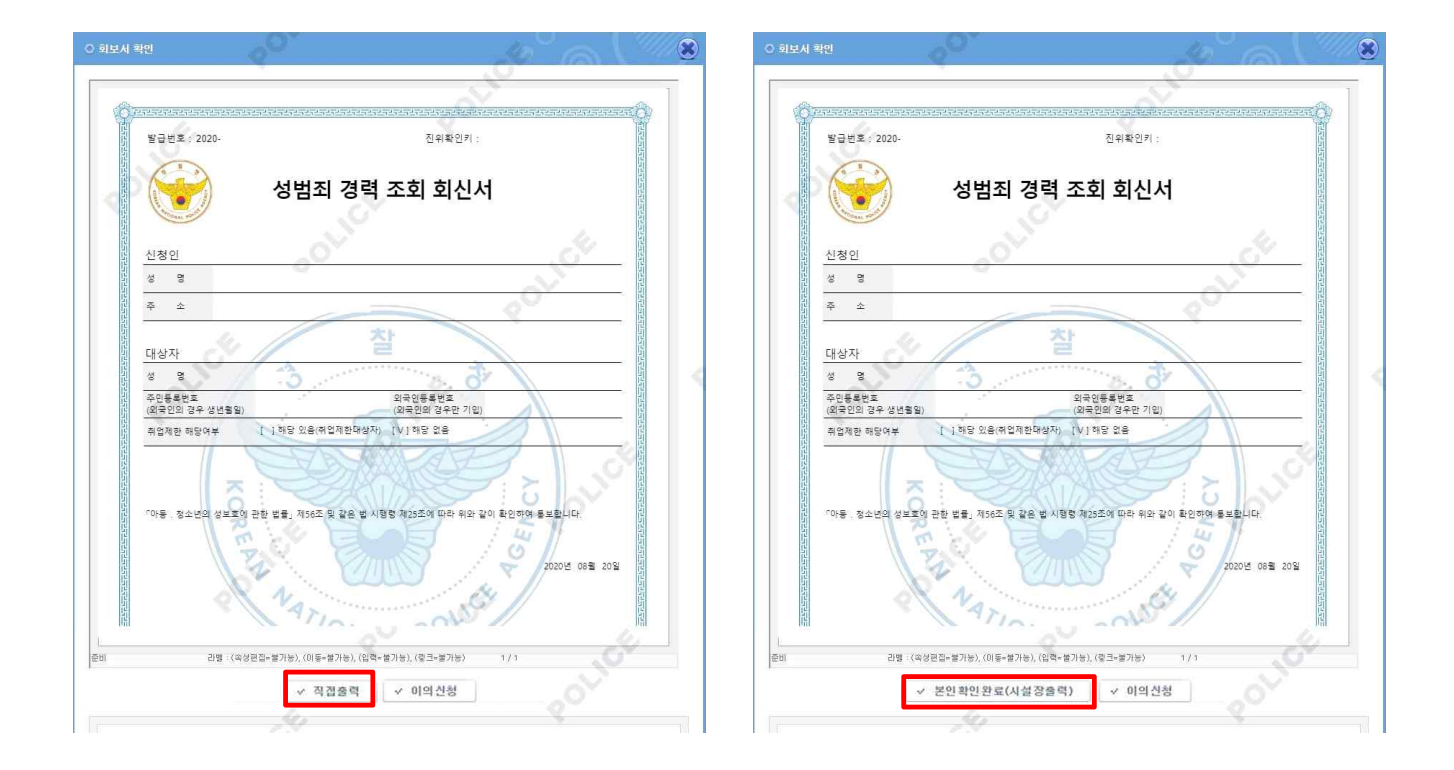

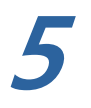

회보서 본인확인 및 직접출력 ① 회보된 범죄경력을 확인합니다. ② '직접출력' 클릭 시 회보서가 출력됩니다. '본인확인완료' 클릭 시 회보서가 시설(기관)의 장에게 발송됩니다. (회보서 신청 시 인쇄유형 선택에 따라 버튼이 다릅니다. 인쇄유형에서 '직접출력' 선택 시 '직접출력'버튼이 뜨며, '시설출력' 선택 시 '본인확인완료(시설장)' 버튼이 뜹니다. 직접출력이 가능한 회보서가 아닐 경우 본인확인완료(시설장) 버튼이 뜹니다.)

\* 재인쇄 안내 직접출력하였을 경우 재인쇄 시 본인출력 가능합니다. (시설장 출력 불가) 본인확인완료(시설장 출력)하였을 경우 재인쇄 시 시설출력 가능합니다.

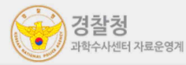

# 3. 회보서 발급동의 - 취업예정자

#### 3.4 회보서 발급목록 범죄경력 회보서 발급시스템 신청서식 안내 알림마당 13분 38초 로그인 연장 )님환영합니다. 로그아웃 🚨 발급목록 진위확인 질의응답 발급목록 高 > 발급목록 본인발급 내역 취업예정자 발급동의 내역 <mark>이</mark>의신청 목록 • 본 화면은 본인발급 내역조회화면입니다. 발급신청을 하시려면 메인 화면의 본인발급/발급동의 버튼을 이용하세요. 진위확인을 통해 회보서를 공개하지 않으시려면 진위확인 여부를 불가능으로 설정하세요. 회보서 내용이 잘못된 정보가 있을 시 이의신청을 클릭하여 문의하시기 바랍니다. 회보서가 출력되지 않고 발급완료 처리가 되었을 경우 재인쇄하시기 바랍니다. 기간 내 출력 제한 없이 회보서 출력이 가능합니다. ● 발급목록에 있는 동일한 회보서 신청 시 (다른 시설 취업용도) 기존에 신청하여 재인쇄 가능한 회보서를 '취소/완료'란에 있는 '처리 완료' 버튼 클릭 후 문서 처리 완료를 한 후에 재신청이 가능합니다. 처리완료 된 회보서는 재출력이 불가합니다. 발급동의 회보서의 경우 직접 출력 시 본인 재인쇄 가능하며, 시설장 출력 시 시설에서 재인쇄가 가능합니다. 진행상태 전체 ▼ 조희 인쇄테스트 발급요청일자 2020-06-22 m ~ 2021-06-22 曲 목록 (전체글:662개) 번호 회보서 시설(기관)명 발급요청일자 발급방식 진행상태 이의신청 취소/완료 열람 신청취소 1 아동학대관련범죄전력조회회신서(유치원) 발급동의 (본인확인완료) 경찰청테스트 2021-06-22 09:51 성범죄경력 및 아동학대범죄전력조회회신서(유 재인쇄 경찰청테스트 2 발급동의 발급완료 2021-06-21 16:43 치원)

2

### 본인발급 내역

- 회보서 신청 이력 및 진행 상태를 확인 할 수 있습니다.

①진행 상태 '발급 대기' 열람란에 '인쇄' 버튼이 생성됩니다. '발급 완료' 이며 재인쇄 가능 기간 시 열람란에 '재인쇄' 버튼이 생성됩니다.

②발급 완료 후 재인쇄가 가능한 회보서는 중복으로 신청이 안되며

취소/완료 란 '처리완료' 버튼을 클릭하여 재신청 하시기 바랍니다.

- \* 발급동의 진행상태
- 회보서 발급동의 : 범죄경력 조회 신청내용을 작성합니다.
- 경찰서 접수(신청) : 회보서 발급신청이 지정된 경찰서에 접수되어 확인이 진행중입니다.
- 본인확인대기(발급대기-본인확인대기) : 신청한 범죄경력이 회보가 완료되어 확인 대기중입니다.
- 본인확인완료(발급대기-본인확인완료) : 신청한 범죄경력이 본인확인이 완료되어

시설(기관)장에게 발송되었습니다.

- 기관(시설)장 발급확인(발급완료) : 시설에서 회보서를 인쇄하여 모든 절차가 종료되었습니다.

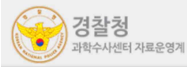

## 3. 회보서 발급동의 - 취업예정자

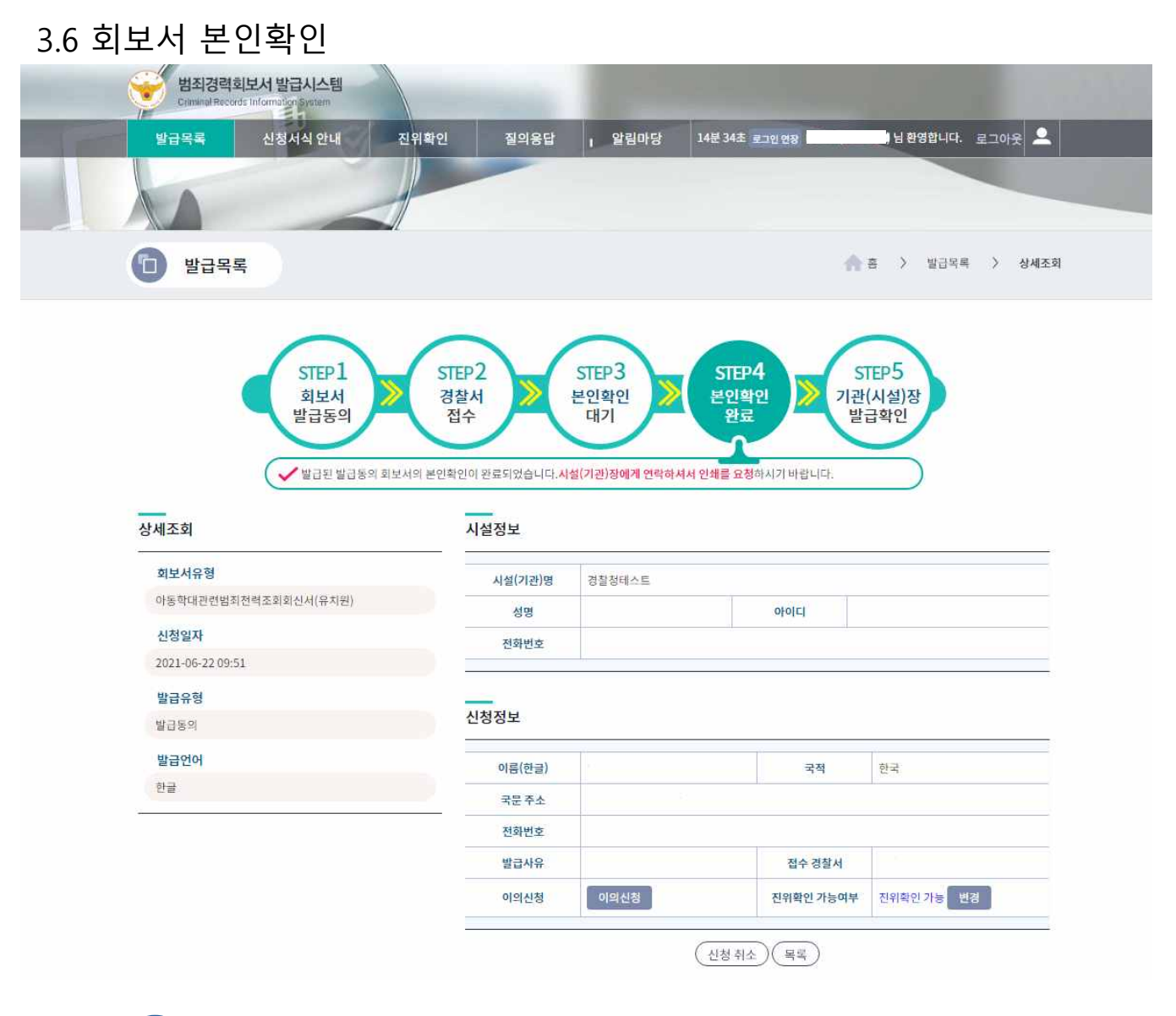

회보서 본인확인 완료
 ① 상단의 진행상태가 '본인확인완료'가 되면 취업예정자의
 절차는 완료됩니다. 시설에 연락하여 인쇄/출력을 요청합니다.